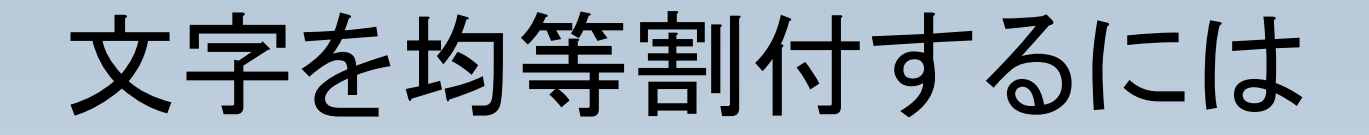

#### セル内の文字を均等割付する方法を説明します。

# 画面上部に均等割付ボタンはあるようですが、機能していない様です。

そこで、Writerと同様に、 文字間を設定して代用す る必要があります。

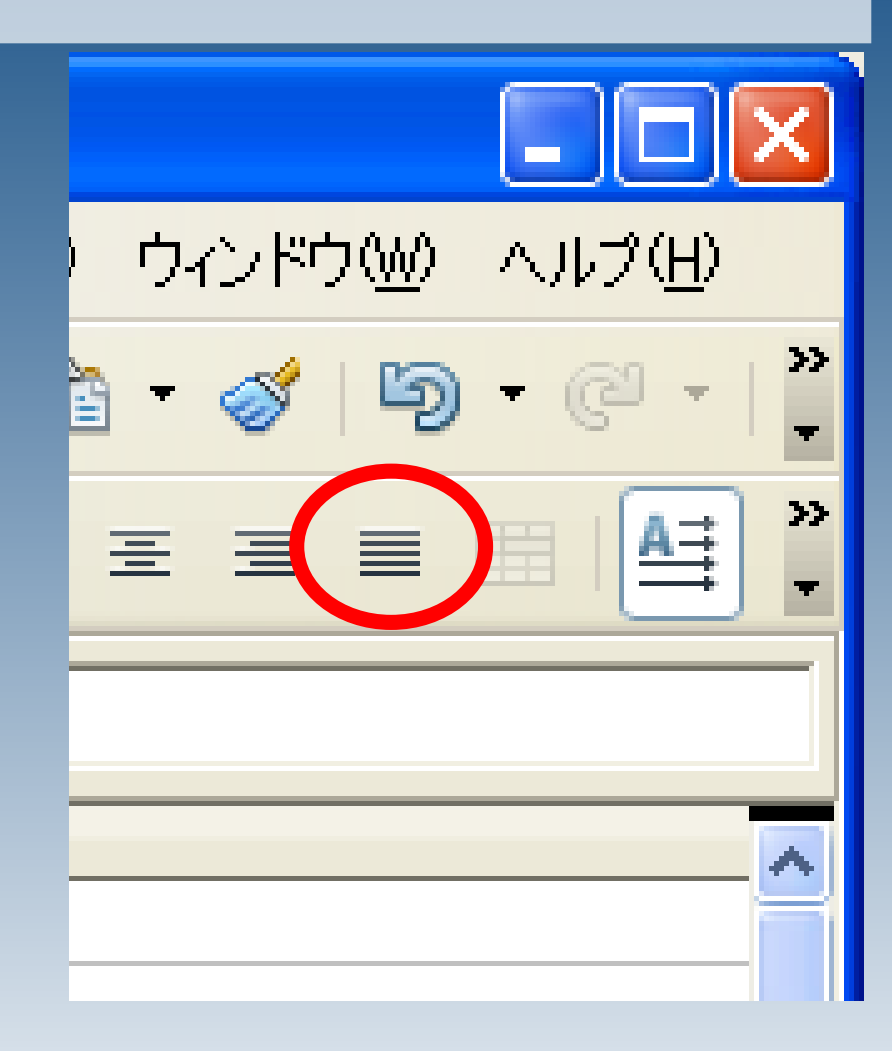

#### 文字を入力します。

| 1                       | 簠1- OpenOffice.org Calc          | _ 🗆 🛛                         |  |  |  |
|-------------------------|----------------------------------|-------------------------------|--|--|--|
| ファイノ                    | レ(E) 編集(E) 表示(V) 挿入(0) 書式(Q) ツー) | ル( <u>T</u> ) データ( <u>D</u> ) |  |  |  |
| . 🖻                     | - 🔁 🗔 👒 🛛 🖓 🔚 🖴 🕓 🗳 🜉            | ; 📈 🕺                         |  |  |  |
| •                       | MS Pゴシック 💌 10 💌 B                | I U ∣ °                       |  |  |  |
| A2                      | 💌 🏂 🗵 🗕 baba                     |                               |  |  |  |
|                         | A                                | B 🔨                           |  |  |  |
| 1                       |                                  |                               |  |  |  |
| 2                       | あああ                              |                               |  |  |  |
| 3                       |                                  |                               |  |  |  |
| 4                       |                                  |                               |  |  |  |
| 5                       |                                  |                               |  |  |  |
| 6                       |                                  |                               |  |  |  |
| 7                       |                                  |                               |  |  |  |
| 8                       |                                  |                               |  |  |  |
| 9                       |                                  |                               |  |  |  |
| 10                      |                                  |                               |  |  |  |
| 11                      |                                  |                               |  |  |  |
| 12                      |                                  |                               |  |  |  |
| 13                      |                                  |                               |  |  |  |
| 14                      |                                  |                               |  |  |  |
| 15                      |                                  |                               |  |  |  |
| 16 Sheet1 Sheet2 Sheet3 |                                  |                               |  |  |  |
| [୬−ł                    | 1/3]標準 100%   1                  | 慓準 *                          |  |  |  |

入力後、入力したセルを編集状態にします。

編集状態にするには、ダ ブルクリックするか、F2 キーを押してください。

※セルの書式設定画面か らでは変更は出来ませ ん。

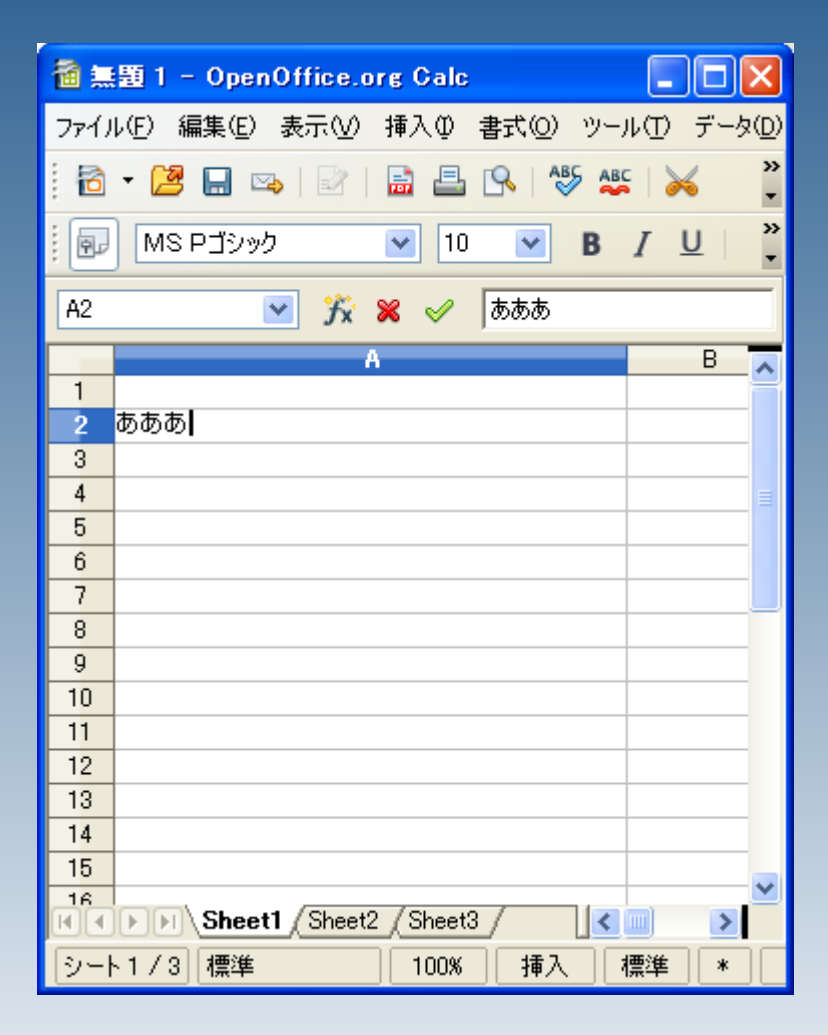

#### 編集状態になったら、文字 を範囲選択し、黒く反転し た部分を右クリックします。

| 🗃 無題 1 – OpenOffice.org Galc             |                |  |  |  |  |
|------------------------------------------|----------------|--|--|--|--|
| ファイル(E) 編集(E) 表示(V) 挿入(D) 書式(Q) ツール(D) デ | -タ( <u>D</u> ) |  |  |  |  |
| 8 - 😕 🖬 👒 😰 📑 🖴 🕓 👋 🐥 🐥                  |                |  |  |  |  |
| i 🗊 MS Pゴシック 💌 10 💌 B J U                | »<br>•         |  |  |  |  |
| A2 💉 🎢 🗶 🎺 あああ                           |                |  |  |  |  |
| AB                                       | ~              |  |  |  |  |
| 1                                        |                |  |  |  |  |
| 2 迈赫赫                                    |                |  |  |  |  |
| 3 標準①                                    |                |  |  |  |  |
| 4 ∧ フォ`≀ト(A) ▶                           | =              |  |  |  |  |
| 5 A #/ 7 (P)                             |                |  |  |  |  |
| 6 M 91X0/ •                              |                |  |  |  |  |
| 7 2.94 M Y +                             |                |  |  |  |  |
| 8 🚮 文字(11)                               |                |  |  |  |  |
| 9                                        |                |  |  |  |  |
| 10 📈 切り取り(工)                             |                |  |  |  |  |
| 11 🖺 דע-(C)                              |                |  |  |  |  |
| 12                                       |                |  |  |  |  |
| 13                                       | _              |  |  |  |  |
| 14                                       | _              |  |  |  |  |
| 15                                       | _              |  |  |  |  |
|                                          | ×              |  |  |  |  |
| Sheet2 (Sheet3 /                         |                |  |  |  |  |
| シート1/3 標準 100% 挿入 標準 :                   | *              |  |  |  |  |

## 「文字」というウィンドウが開きますので、

#### フォントの位置>文字間隔 >広くする

文字 フォントフォント効果フォントの位置 位置 上付き(A) 上/下の割合(R) \$ ☑ 自動(U) 1% (●) 普通(B) 相対フォントサイズ(D) 100% \$ 〇 下付き(C) 倍率 100% 😂 幅の倍率(W) 又字間隔 間隔(Y) 0.0pt □ 文字組みのカーニン \$ 腰淮 広くする 1X190 あああ キャンセル ヘルプ(H) OK.

と選択します。

## 「間隔」と書かれた欄の値を調整します。

| 2ォントの位置               |
|-----------------------|
| 上/下の割合(R) 1% 💽 🗸 🖬 18 |
| 100% 🗢                |
| ▶ 間隔(Y) 3.0pt         |
|                       |
| OK キャンセル              |

#### 字間を調整することで、均 等割付に近い配置を行う ことが出来ました。

| 1                         | 題1-OpenOffice.org Calc           |                               |  |  |  |
|---------------------------|----------------------------------|-------------------------------|--|--|--|
| ファイノ                      | レ(E) 編集(E) 表示(⊻) 挿入(型) 書式(Q) ツー) | ル( <u>T</u> ) データ( <u>D</u> ) |  |  |  |
| 🔁 • 😕 🗔 👒 📝 🔒 🖴 🕓 👋 🐥 🐥   |                                  |                               |  |  |  |
| 🗑 MS Pゴシック 💌 10 💌 B / U 🗳 |                                  |                               |  |  |  |
| A2 🍸 🎉 🏑 🦝 あああ            |                                  |                               |  |  |  |
|                           | A                                | B 🗖                           |  |  |  |
| 1                         |                                  |                               |  |  |  |
| 2                         | あ あ あ                            |                               |  |  |  |
| 3                         |                                  |                               |  |  |  |
| 4                         |                                  | =                             |  |  |  |
| 5                         |                                  |                               |  |  |  |
| 6                         |                                  |                               |  |  |  |
| 7                         |                                  |                               |  |  |  |
| 8                         |                                  |                               |  |  |  |
| 9                         |                                  |                               |  |  |  |
| 10                        |                                  |                               |  |  |  |
| 11                        |                                  |                               |  |  |  |
| 12                        |                                  |                               |  |  |  |
| 13                        |                                  |                               |  |  |  |
| 14                        |                                  |                               |  |  |  |
| 15                        |                                  |                               |  |  |  |
| 16<br>                    | Sheet1 Sheet2 Sheet3             |                               |  |  |  |
| シート                       | 1/3 標準 100% 挿入 相                 | 標準 │ * │                      |  |  |  |